# Composition Composition Compos

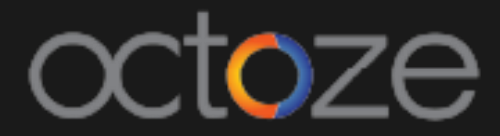

### Student's Attendance

The staff can mark the student's attendance of their class in camu. To mark the student's attendance, Navigate to Staff  $\rightarrow$  Attendance. The student attendance can be marked day wise. The attendance screen looks like below:

| <ul> <li>Select the class to record attendance</li> </ul> |   |                              |                 |  |  |  |  |
|-----------------------------------------------------------|---|------------------------------|-----------------|--|--|--|--|
| Department *                                              | ٣ | Ashesi University            | Institution *   |  |  |  |  |
| Semester *                                                | Ŧ | Under Graduate               | Program *       |  |  |  |  |
| Section *                                                 | Ŧ | B.SC-Business Administration | Course *        |  |  |  |  |
| Attendance date *                                         | Ŧ | 2017-2018                    | Academic Year * |  |  |  |  |

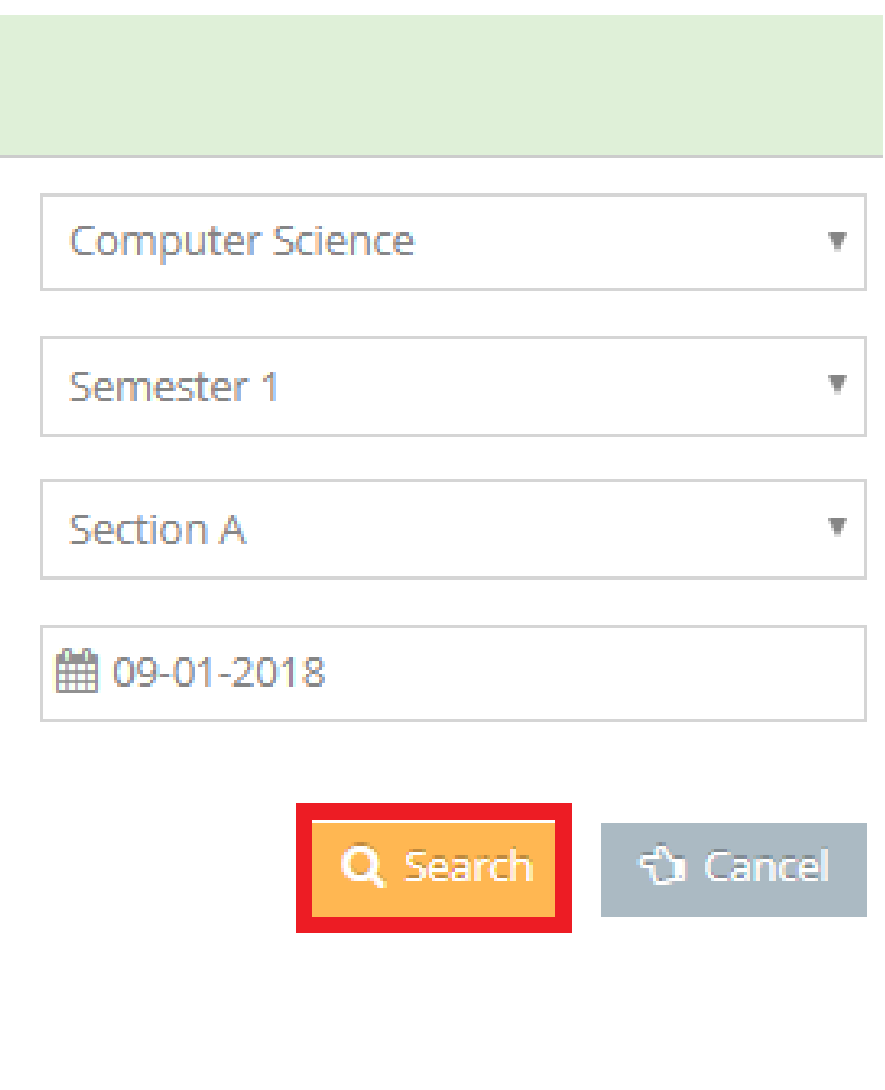

The list of students in the class will display with the button highlighted as 'Present' by default. If any student is absent, click on the Present button will change the status to Absent. The attendance can be marked for selected course.

| <ul> <li>Select the class to record atter</li> </ul> | ndance                               |                                         |                                     |             |                                          |
|------------------------------------------------------|--------------------------------------|-----------------------------------------|-------------------------------------|-------------|------------------------------------------|
| Institution *                                        | Ashesi University                    | Ŧ                                       | Dep                                 | artment *   | Computer Science                         |
| Program *                                            | Under Graduate                       | Ŧ                                       | S                                   | emester *   | Semester 1                               |
| Course *                                             | B.SC-Business Administr              | ation •                                 |                                     | Section *   | Section A                                |
| Academic Year *                                      | 2017-2018                            | Ŧ                                       | Attendar                            | nce date *  | <pre>09-01-2018</pre>                    |
|                                                      |                                      |                                         |                                     |             | Q                                        |
| Attendance not yet recorded                          | 7/7                                  | 100% atte                               | ndance 🏥                            | 09-Jan-2018 |                                          |
| Rosemary Abowi<br>110<br>Present                     | Priscilla Obour Ac<br>111<br>Present | Arlen Nana Yaw A<br>23052021<br>Present | Evern Joshua<br>25622021<br>Present | 8           | Esi Sagua Ofori-A<br>25962021<br>Present |
| 🗘 Cancel 💾 Save Attenda                              | nce 💾 Save & Publish                 | to Student                              | Delete Attendance                   |             | Downlo                                   |

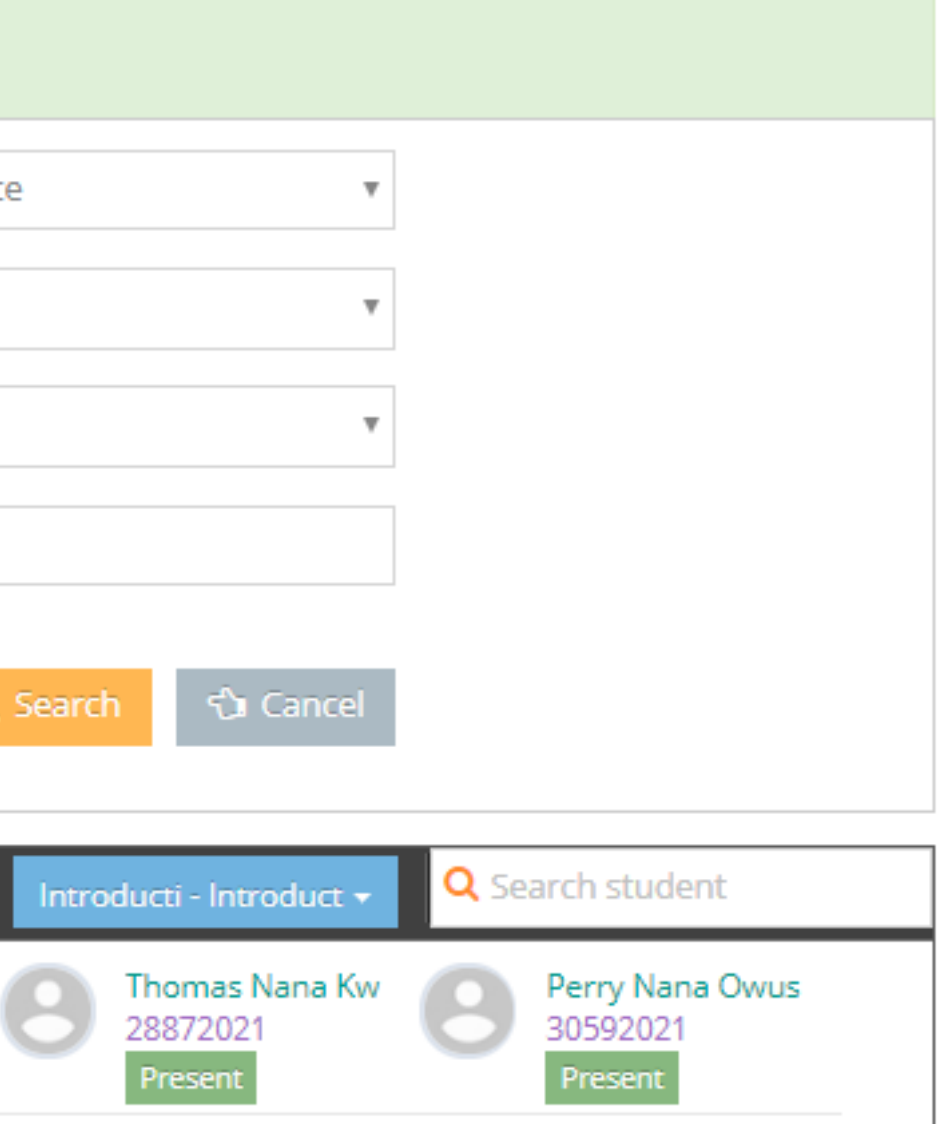

pad Unrecorded Attendance For Introducti - Introduction to uting and Info ...

Once the Attendance is marked, click on the Bave Attendance button to save the details. You can still make the changes to the attendance even the Attendance is saved.

Delete Attendance - Option to delete the Attendance for the selected day/session/period.

🖹 Save & Publish to Student

- The Save & Publish to Student will finalize the attendance completely. No changes/updates are allowed once the 'Save & Finalize' button is selected.

## camû

Thank You.

## Camû